## Disegnare il Tricolore con Gimp

## La Bandiera italiana

Con <u>Gimp</u> possiamo facilmente disegnare la nostra Bandiera. Per prima cosa creiamo un nuovo documento e lo riempiamo con un motivo a nostra scelta.

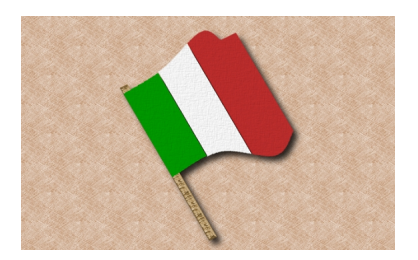

Abilitiamo quindi la griglia con Visualizza/Griglia.

| ⊻isu                                        | alizza                           | Immagine              | Livello | Colori | Strumenti     | Filty |
|---------------------------------------------|----------------------------------|-----------------------|---------|--------|---------------|-------|
| Nuova vista                                 |                                  |                       |         |        |               |       |
| ✓ Punto per punto                           |                                  |                       |         |        |               |       |
|                                             | Zoom                             | (100%)                |         |        |               | •     |
| Q                                           | Adatta la finestra all'immagine  |                       |         |        | Ctrl+E        |       |
|                                             | A tutt                           | o schermo             |         |        |               | F11   |
|                                             |                                  |                       |         |        |               |       |
| <ul> <li>Pinestra di navigazione</li> </ul> |                                  |                       |         |        |               |       |
| 66                                          | Mostr                            | a <u>t</u> iltri      |         |        |               |       |
| ~                                           | Selezione                        |                       |         |        | Ctrl+T        |       |
| ~                                           | Margini del livello              |                       |         |        |               |       |
| ~                                           | Guide                            |                       |         |        | Maiusc+Ctrl+T |       |
|                                             | Griglia                          |                       |         |        |               |       |
| ~                                           | Punti di campionamento           |                       |         |        |               |       |
| ~                                           | Guide magnetiche                 |                       |         |        |               |       |
|                                             | Griglia magnetica                |                       |         |        |               |       |
|                                             | Bordi della superficie magnetici |                       |         |        |               |       |
|                                             | Tracci                           | at <u>o</u> attivo ma | gnetico |        |               |       |
|                                             | Colore                           | di riempime           | nto     |        |               | •     |
| -                                           | Barra                            | dei menu              |         |        |               |       |
| ~                                           | Righelli Maiusc+                 |                       |         |        |               | l+R   |
| ~                                           | Barre                            | di scorriment         | •       |        |               |       |
| ~                                           | Barra                            | di stato              |         |        |               |       |

Creiamo un nuovo livello dal menu della palette **Livelli** e con la **Selezione Rettangolare** disegniamo un primo rettangolo che riempiamo di verde. Ne prepariamo altri due della stessa misura che riempiamo di bianco e di rosso. Quindi con lo strumento per scalare i livelli diamo la corretta estensione alla bandiera.

## Disegnare il Tricolore con Gimp

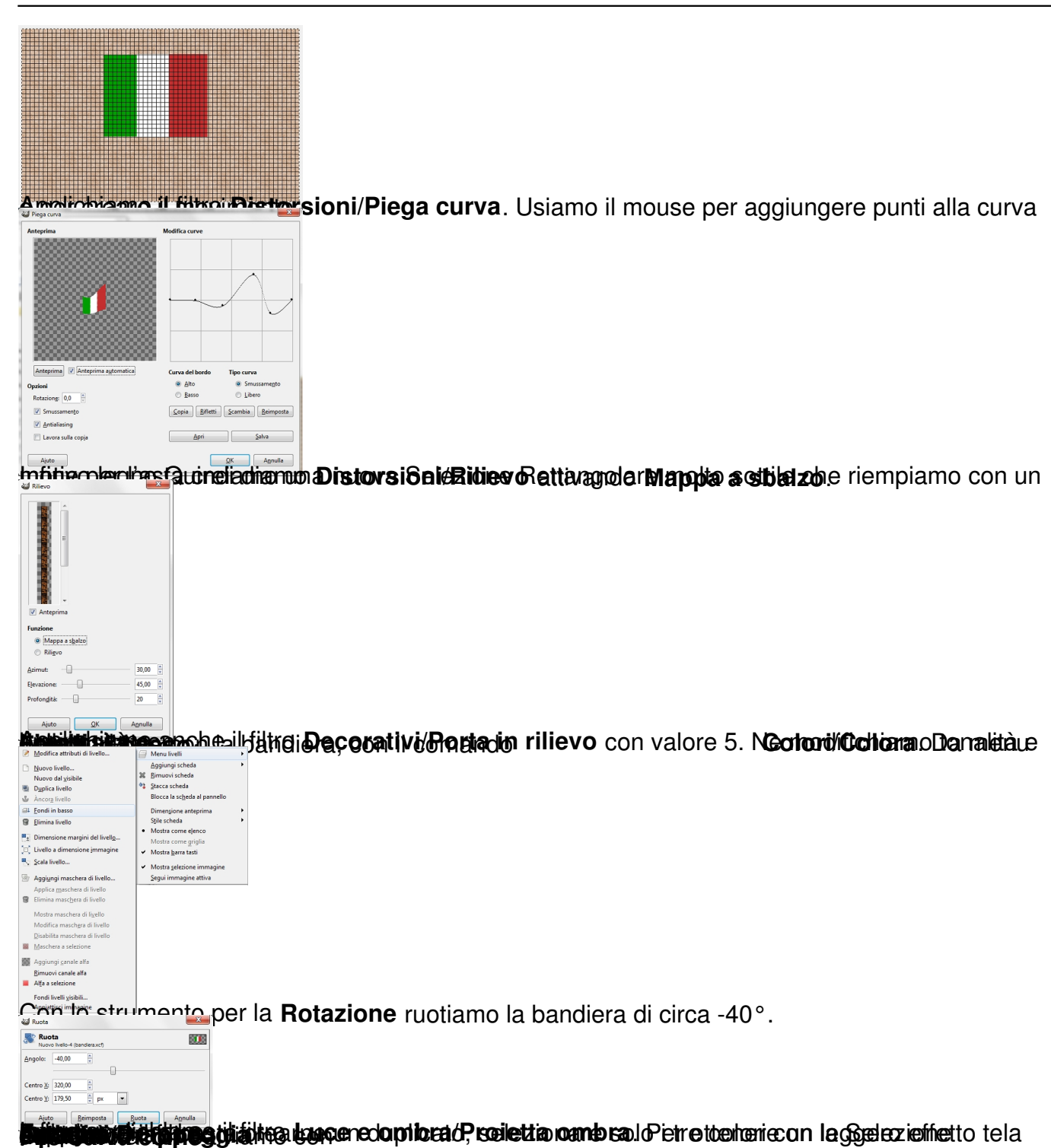